## **UPGRADE PUJCOVNA4 4.79eet**

## Požadavky:

- Ve stávající verzi před upgradem spusťte SERVIS / ÚDRŽBA DAT / A. VÝMAZ NEPOTŘEBNÝCH PRACOVNÍCH SOUBORŮ
- 2) Zajistěte si na stanici, která bude odesílat tržby do EET práva k disku C (program bude potřebovat vytvořit a následně používat složku C:\NEET\)
- 3) Zazálohujte si celou složku programu PUJCOVNA4 (obvykle C:\PUJC4 a C:\PUJC4SRV), nespoléhejte se jen na interní zálohu datových souborů

## Kroky upgrade a první spuštění

- Při prvním spuštění se program dotáže, zda upgradovat na verzi 4.79, souhlaste. Poté ověří, zda instalátor již nainstaloval složku C:\NEET s prostředím knihoven pro EET. Pokud ne, vyzve Vás k instalaci prostředí, vše povolte a odsouhlaste.
- 2) Po upgrade ihned zkontrolujte Přehledy/PRODÁNO, zda jsou vidět prodejky a dále POKLADNA – zkontrolujte, zda data obsahují poslední zápis do pokladny. Pokud je vše v pořádku, program se nainstaloval správně. Pokud ne, obnovte jej ze zálohy a zkuste upgrade opakovat – přečtete si požadavky a splňte je. Pokud se Vám nepodaří upgrade, spusťte C:\PUJC4\\_FTP\_k\_nsw\_odeslat.bat a odešlete aktuální adresář k nám na FTP, abychom mohli najít závadu.

## Kroky nastavení

- SERVIS / NASTAVENÍ PROGRAMU / SDÍLENÁ NASTAVENÍ / a. DŮLEŽITÁ NASTAVENÍ
  ⇒ Zde na druhém údaji EET = zvolte A
- 2) PŘEHLEDY / EET / PARAMETRY
  - Zkontrolujte a přenastavte hlavně

CERTIFIKÁT -- soubor s koncovkou .P12 uložte jako C:\NEET\eet.p12 HESLO PRO CERTIFIKÁT -- heslo k Vašemu certifikátu **TESTOVACÍ REŽIM -- A=nezapisuje se na portál EET; N=ostrý provoz** DIČ -- zkontrolujte -- musí odpovídat certifikátu PROVOZOVNA -- zapište číslo shodující se s portálem resp. certifikátem POKLADNA (interní označení pokladního místa)

Soubory postižené upgrade <u>SI. PUJC4</u> Nová podsložka INSTALL PUJCOVNA.RDB+TTT+CAT SERVIS.RDB+TTT UPGRAD.RDB+TTT SI.PUJCR4SRV resp. PUJC4 DATA\UPGRAD.PAR HELP\SESTAVY.\*